# Creating links to assessments and second attempts in your course

Last Modified on 29/01/2021 11:31 am AEDT

## Step 1

Go to the "Assessments" section in your course.

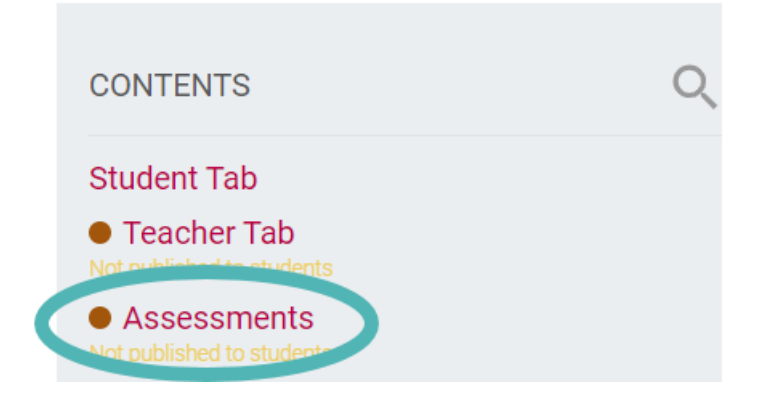

#### Step 2 - Duplicate the task

You need to create your own copy of the assessment label.

Find the assessment label, make sure it says "Second Attempt".

Click on the the "Menu" (ellipsis) icon and choose "Duplicate".

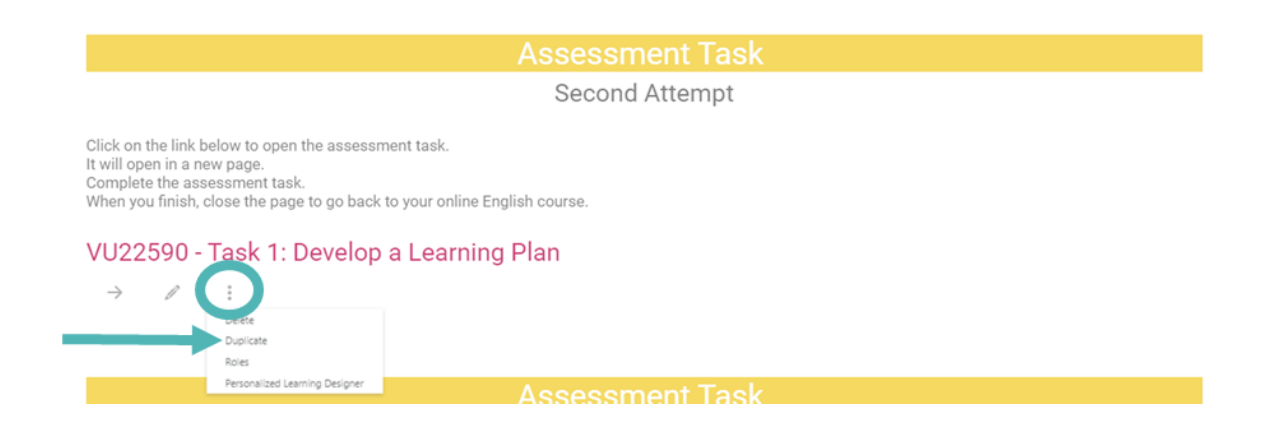

## Step 3 - Move the task

You should now see 2 copies of the same task.

Click on the "Move" (arrow) icon to move the task to the current week, or the week in which you want students to

do the assessment.

For more information on moving tasks see https://myames.knowledgeowl.com/home/duplicatingandmovingactivities

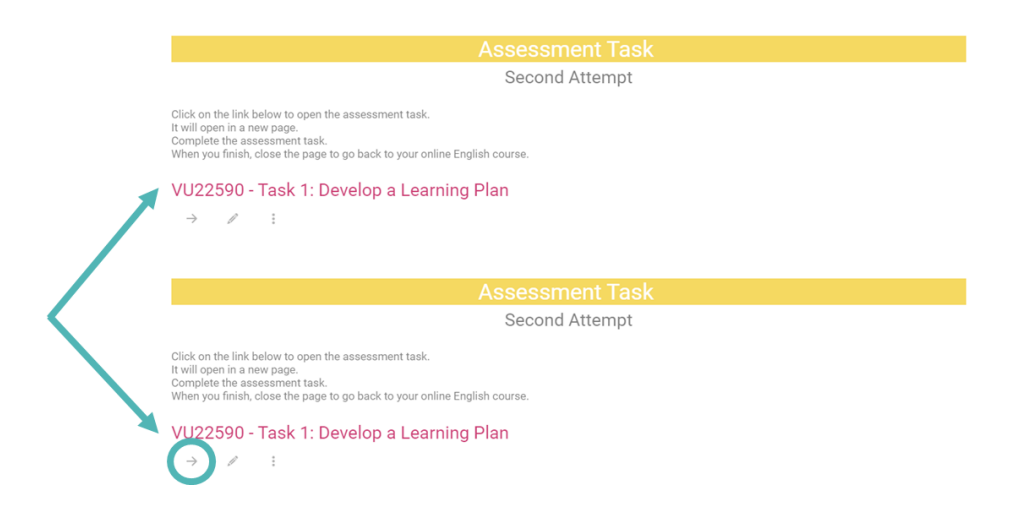

#### Step 4 - Set restrict access

Click on the "Edit" (pencil) icon.

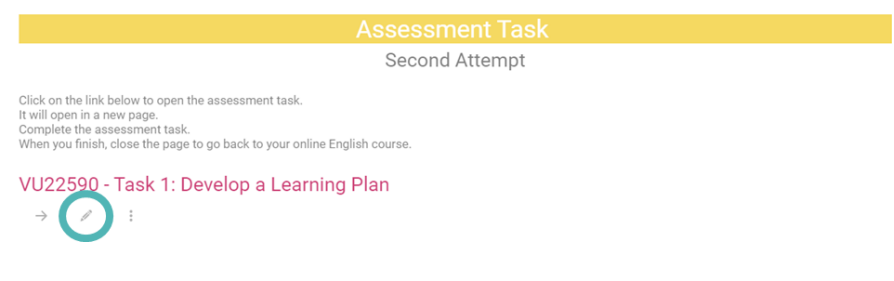

Click "Restrict access" and then click "Add restriction"

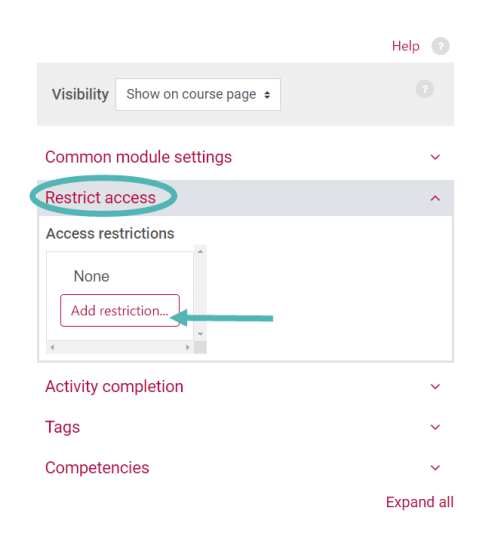

Choose "User profile"

| Activity completion | Require students to complete (o<br>not complete) another activity.                                              |
|---------------------|----------------------------------------------------------------------------------------------------|
| Date                | Prevent access until (or from) a specified date and time.                                                       |
| Grade               | Require students to achieve a specified grade.                                                                  |
| Group               | Allow only students who belong<br>to a specified group, or all<br>groups.                                       |
| User profile        | Control access based on fields within the student's profile.                                                    |
| Release code        | This course item will not be<br>available to students until the<br>student acquires a specific<br>release code. |
| Restriction set     | Add a set of nested restrictions to apply complex logic.                                                        |

Choose "stratanumber" from the drop-down menu and enter the student's strata number in the box below.

| estrict a    | ccess       |                                         | ^ |
|--------------|-------------|-----------------------------------------|---|
| ccess res    | strictions  |                                         |   |
| Student<br>® | must        | <ul> <li>match the following</li> </ul> |   |
| User         | profile fie | el stratanumber a                       | ; |
| is e         | qual to     | ÷ 1234567                               |   |

Follow the same process to add additional students. If you add more than 1 student make sure the "match" setting is set to "any". You can tell that you have the setting right when "or" rather than "and" is displayed between the restrictions.

| Restrict access                   | ^         |  |  |  |
|-----------------------------------|-----------|--|--|--|
| Access restrictions               |           |  |  |  |
| Student must     of the following | matcl any |  |  |  |
| or<br>T                           |           |  |  |  |
| User<br>profile stratan<br>field  | number 🗢  |  |  |  |
| is equal to 🛛 🗢                   |           |  |  |  |
| 1234567                           |           |  |  |  |
| ×<br>or<br>⊘                      |           |  |  |  |

Once you have added all your students click "Save and return to course"

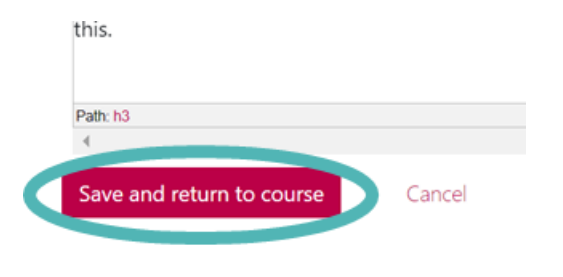